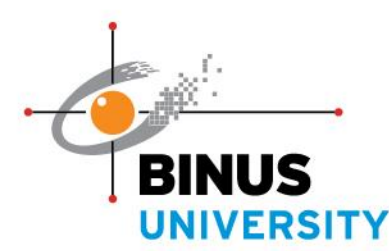

Announcement 68<sup>th</sup> Graduation - BINUS University No. 001/PAN-WSD/X/2023

#### Dear Wisudawan Tahun 2023.

Salam Binusian dan Salam Sehat! Semoga rekan-rekan Wisudawan dalam keadaan sehat dan selalu dalam lindungan Tuhan YME.

Selamat atas kelulusan Anda. Semoga kelulusan ini menjadi awal untuk kesuksesan Anda berikutnya.

BINUS University dengan bangga akan menyelenggarakan upacara Wisuda 68 secara onsite (tatap muka) dengan jadwal sebagai berikut:

#### Bagi Wisudawan S1 Reguler (kampus BINUS @Malang)

| Hari, Tanggal | : Minggu, 5 November 2023             |
|---------------|---------------------------------------|
| Lokasi        | : Grand Mercure Malang Mirama, Malang |

#### People Bagi Wisudawan lainnya

| Innovation | Hari, Tanggal | : Sabtu, 18 November - Senin, 20 November 2023      |
|------------|---------------|-----------------------------------------------------|
| Excellence | Lokasi        | : Jakarta Convention Center (JCC), Senayan, Jakarta |

#### **KETENTUAN WISUDA**

- Wisuda merupakan acara wajib bagi Mahasiswa yang telah layak wisuda (eligible) dan menjadi salah satu persyaratan untuk mengambil berkas kelulusan. Status layak wisuda dapat dilihat di BINUSMAYA Academic Services, MyBASE, atau LMS BOL pada menu Graduation, pilih Graduation Status.
- Biaya Wisuda 68 adalah sebesar **Rp1.850.000** (Satu Juta Delapan Ratus Lima Puluh Ribu Rupiah) untuk Wisudawan S1 Reguler (kampus BINUS @Malang) dan Rp1.650.000 (Satu Juta Enam Ratus Lima Puluh Ribu Rupiah) untuk Wisudawan lainnya. Pembayaran dilakukan selambatnya hari Jumat, tanggal 20 Oktober 2023. Panduan pembayaran tercantum pada bagian akhir pengumuman ini. Harap simpan bukti pembayaran apabila sewaktu-waktu diperlukan untuk verifikasi.
- Wisudawan BINUS Doctoral Program tidak perlu melakukan pembayaran karena biaya wisuda sudah • termasuk dalam biaya perkuliahan.
- Setelah melakukan pembayaran, Wisudawan akan mendapatkan paket wisuda yang akan dibagikan di • masing-masing lokasi kampus (Jadwal pembagian paket akan diumumkan kembali).
- Sebelum melakukan pengambilan paket wisuda, Wisudawan wajib:
  - Melakukan pengisian Survei Wisuda (Questionnaire) di BINUSMAYA, MyBASE, atau LMS, 1. pada:
    - a. BINUSMAYA (https://binusmaya.binus.ac.id): untuk S1 Reguler / S1 International / S2 Reguler / S2 International / S3 / Profesi, melakukan login, pilih apps launcher di pojok kiri atas, pilih Academic Services, lihat informasi mengenai Graduation Questionnaire dalam bentuk popup, pilih Action dan klik "DO". Lanjutkan mengisi Survei Wisuda, setelah diisi klik "Submit"

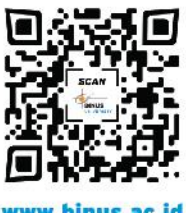

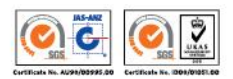

www.binus.ac.id

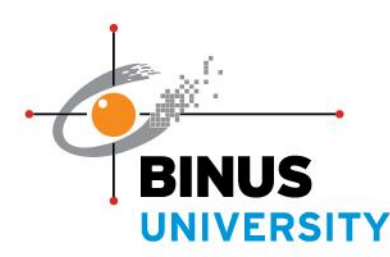

68<sup>th</sup> Graduation - BINUS University No. 001/PAN-WSD/X/2023

- b. MyBASE (<u>https://mybase.binus.ac.id</u>): untuk BINUS ASO School of Engineering, melakukan melakukan *login*, pilih *apps launcher* di pojok kiri atas, pilih *Academic Services*, lihat informasi mengenai *Graduation Questionnaire* dalam bentuk *popup*, pilih *Action* dan klik "*DO*". Lanjutkan mengisi Survei Wisuda, setelah diisi klik "*Submit*".
- c. LMS (<u>https://ol.binus.ac.id</u>): untuk S1 Online Learning / S2 Online Learning, melakukan *login*, lihat informasi mengenai *Graduation Questionnaire* dalam bentuk *popup*, pilih *Action* dan klik "*DO*". Lanjutkan mengisi Survei Wisuda, setelah diisi klik "*Submit*".
- 2. Melakukan pengecekan hasil pengisian Survei Wisuda (Questionnaire) di BINUSMAYA, MyBASE, atau LMS, pada:
  - a. BINUSMAYA (<u>https://binusmaya.binus.ac.id</u>): untuk S1 Reguler / S1 International / S2 Reguler / S2 International / S3 / Profesi, melakukan *login*, pilih *apps launcher* di pojok kiri atas, pilih *Academic Services*, pilih menu *Graduation*, pilih *Questionnaire*.
  - b. MyBASE (<u>https://mybase.binus.ac.id</u>): untuk BINUS ASO School of Engineering, melakukan *login*, pilih *apps launcher* di pojok kiri atas, pilih *Academic Services*, pilih menu *Graduation*, pilih *Questionnaire*.
  - c. LMS (<u>https://ol.binus.ac.id</u>): untuk S1 Online Learning / S2 Online Learning, melakukan *login* dan pilih *Questionnaire Graduation*.
- 3. Registrasi melalui <u>https://binus.ac.id/alumni/</u>, Mengunduh dan meng-install **BINUS Alumni Mobile App**, melalui link: Android: <u>http://bit.ly/BAM-Android</u> atau iOS: <u>http://bit.ly/BAM-iOS</u>.
- 4. Menginformasikan kepada Orang Tua Wisudawan (khusus untuk wisudawan jenjang D4 dan S1) untuk melakukan pengisian **Kuesioner Orang Tua Wisudawan** pada link: <u>https://bit.ly/Survey\_orangtuawisudawan</u>.

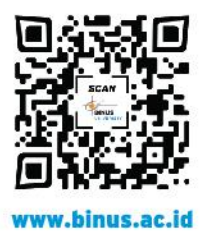

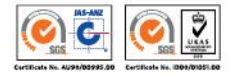

People Innovation Excellence

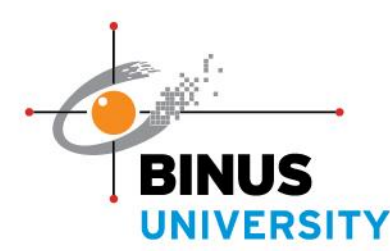

Announcement 68<sup>th</sup> Graduation - BINUS University No. 001/PAN-WSD/X/2023

- Paket wisuda terdiri dari: 1 set toga (baju dan topi), dan tas eksklusif Wisuda 68. Tabung akan diberikan pada saat pelaksanaan Wisuda.
- Wisudawan akan mendapatkan undangan digital yang berlaku untuk 2 orang (orang tua dan/atau pasangan). Bagi Wisudawan S1 Reguler (kampus BINUS @Malang), Wisudawan diberikan kesempatan untuk melakukan pemesanan undangan tambahan seharga Rp400.000 dengan kuota terbatas. Teknis pemesanan undangan tambahan akan diinformasikan selanjutnya. Bagi Wisudawan lainnya, tidak dibuka pemesanan undangan tambahan karena kapasitas gedung yang terbatas.
- Pengambilan berkas kelulusan dilakukan pada saat prosesi di Hari Wisuda. Bagi wisudawaan yang tidak hadir pada hari Wisuda, maka berkas kelulusan dapat diambil atau dikirimkan sesuai ketentuan yang diberlakukan oleh SSC (Student Services Center).

Informasi dan pendaftaran foto prosesi pelantikan dapat dilihat pada link berikut: <u>https://bit.ly/photo-info-w68</u>.

#### People Innovation Excellence

Informasi lebih lanjut mengenai jadwal dan pelaksanaan Wisuda dapat dilihat pada pengumuman berikutnya,
baik melalui Microsite Wisuda (<u>https://binus.ac.id/graduation</u>), BINUSMAYA, MyBASE, LMS, dan media komunikasi lainnya.

Jakarta, 2 Oktober 2023

PANITIA WISUDA 68 BINUS UNIVERSITY binus.ac.id/graduation <u>micrositewisuda@binus.edu</u>

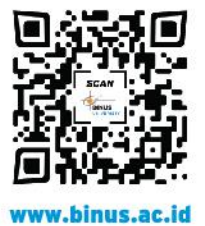

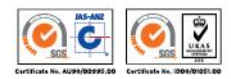

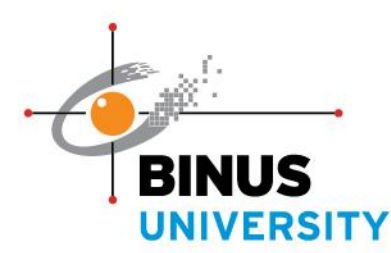

Announcement 68<sup>th</sup> Graduation - BINUS University No. 001/PAN-WSD/X/2023

Dear 2023 Graduates.

Greetings Binusian and Stay Well! May all Graduates be healthy and always under God's protection.

Congratulations on your graduation. May this graduation be the beginning of your next success.

BINUS University proudly announces that the 68<sup>th</sup> Graduation Ceremony will be held **onsite** (face-to-face) with the following schedule:

#### For Graduates of Regular Bachelor Programs (BINUS @Malang Campus)

| Day, Date | : Sunday, November 5, 20 | )23            |
|-----------|--------------------------|----------------|
| Location  | : Grand Mercure Malang   | Mirama, Malang |

People

#### Innovation For Other Graduates

| Excellence | Day, Date | : Saturday, 18 November - Monday, 20 November, 2023 |
|------------|-----------|-----------------------------------------------------|
|            | Location  | : Jakarta Convention Center (JCC), Senayan, Jakarta |

#### **GRADUATION REQUIREMENTS**

- The graduation ceremony is mandatory for students with eligible graduation status and is a requirement to retrieve the graduation documents. The graduation eligibility status can be seen on BINUSMAYA Academic Services, MyBASE, or LMS BOL in the menu Graduation. Choose Graduation Status.
- 68th Graduation fee is **Rp1,850,000** (One Million Eight Hundred Fifty Thousand Rupiah) for Graduates of Regular Bachelor Programs (BINUS @Malang Campus) and Rp1,650,000 (One Million Six Hundred Fifty Thousand Rupiah) for other graduates. Payment must be made no later than Friday, October 20, 2023. Payment guidelines are provided at the end of this announcement. Please keep the payment receipt in case it is needed for verification at any time.
- BINUS Doctoral Program graduates do not need to make a payment because the graduation fee is included in the tuition fee.
- After making the payment, graduates will receive a graduation package which will be distributed at each • campus location (The package distribution schedule will be announced later).
- Before taking the graduation package, graduates must: •
  - 1. Complete the Graduation Survey (Questionnaire) on BINUSMAYA, MyBASE, or LMS, at:
    - a. BINUSMAYA (https://binusmaya.binus.ac.id): for Bachelor's Regular / Bachelor's International / Master's Regular / Master's International / Doctorate / Profession graduates by clicking login, access the apps launcher on the top left corner of the page, select Academic Services, find Graduation Questionnaire information in the popup window, choose Action and

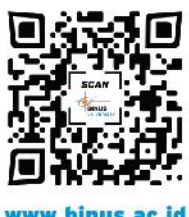

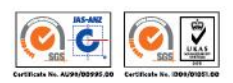

www.binus.ac.id

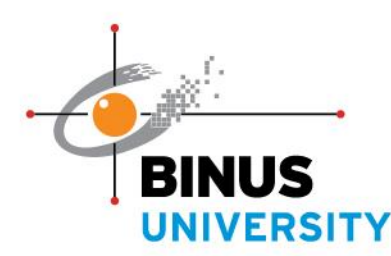

Announcement 68<sup>th</sup> Graduation - BINUS University No. 001/PAN-WSD/X/2023

click "*DO*". Complete the Graduation Questionnaire and click "*Submit*" after filling out the form.

- b. MyBASE (<u>https://mybase.binus.ac.id</u>): for BINUS ASO School of Engineering graduates by clicking *login*, access the *apps launcher* on the top left corner of the page, select *Academic Services*, find *Graduation Questionnaire* information in the *popup* window, choose *Action* and click "*DO*". Complete the Graduation Questionnaire and click "*Submit*" after filling out the form.
- c. LMS (<u>https://ol.binus.ac.id</u>): for Bachelor's Online Learning / Master's Online Learning, by clicking *login*, find *Graduation Questionnaire* information in the *popup* window, choose *Action* and click "*DO*". Complete the Graduation Questionnaire and click "*Submit*" after filling out the form.

#### 2. Check the Graduation Questionnaire responses on BINUSMAYA, MyBASE, or LMS, at:

- a. BINUSMAYA (<u>https://binusmaya.binus.ac.id</u>): for Bachelor's Regular / Bachelor's International / Master's Regular / Master's International / Doctorate / Profession graduates by clicking *login*, access the *apps launcher* on the top left corner of the page, select *Academic Services*, select the *Graduation* menu, and choose *Questionnaire*.
- b. MyBASE (<u>https://mybase.binus.ac.id</u>): for BINUS ASO School of Engineering graduates by clicking *login*, access the *apps launcher* on the top left corner of the page, select *Academic Services*, select the *Graduation* menu, and choose *Questionnaire*.
- c. LMS (<u>https://ol.binus.ac.id</u>): for Bachelor's Online Learning/ Master's Online Learning, clicking *login* and choose *Questionnaire Graduation*.
- 3. Register through https://binus.ac.id/alumni/, download and install the **BINUS Alumni Mobile App** via the following link: Android: <u>http://bit.ly/BAM-Android</u> or iOS: <u>http://bit.ly/BAM-iOS</u>.
- 4. Inform your parents (only for Bachelor's graduates) to fill out the Parent's Graduates Questionnaire at the link: <u>https://bit.ly/Survey\_orangtuawisudawan</u>.

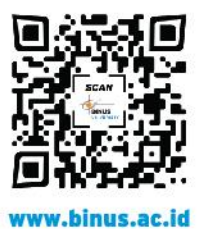

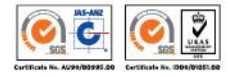

**GREATER JAKARTA • BEKASI • BANDUNG • MALANG • SEMARANG** 

People Innovation Excellence

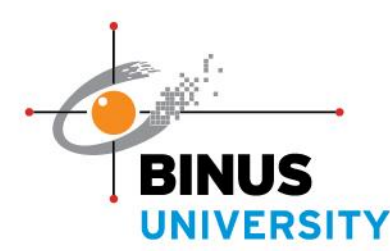

Announcement 68<sup>th</sup> Graduation - BINUS University No. 001/PAN-WSD/X/2023

- The toga package contains: 1 set of a toga (graduation robe and hat), and an exclusive 68<sup>th</sup> Graduation bag. The graduation tube will be given at the time of the graduation ceremony.
- Graduates will get digital invitation that valid for 2 people (parents and/or spouse). For **Graduates of Regular Bachelor Programs (BINUS @Malang Campus)**, graduates are given the opportunity to order additional invitations priced at **Rp400,000** with limited quotas. The details for ordering additional invitations will be provided later. For other graduates, additional invitation orders are not available due to limited venue capacity.
- The graduation documents will be distributed during the procession on Graduation Day. For those who does not attend the graduation ceremony, the graduation documents can be taken or sent according to the provisions imposed by SSC (Student Services Center).

Information and registration of graduation ceremony photo can be seen at the following link: <u>https://bit.ly/photo-info-w68</u>.

People Innovation Excellence

Further information regarding the schedule and implementation will be announced soon on the graduation microsite (<u>https://binus.ac.id/graduation</u>), BINUSMAYA, LMS, and other communication media.

Jakarta, October 2, 2023

# 68<sup>th</sup> GRADUATION COMMITTEE BINUS UNIVERSITY

binus.ac.id/graduation micrositewisuda@binus.edu

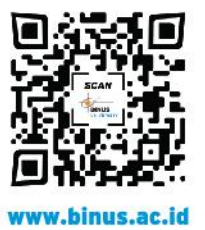

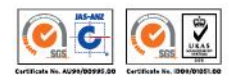

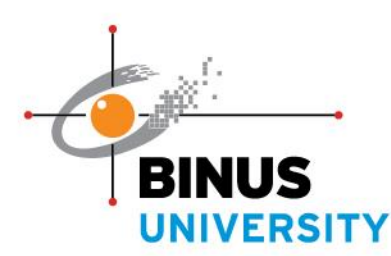

Announcement 68<sup>th</sup> Graduation - BINUS University No. 001/PAN-WSD/X/2023

#### PANDUAN TATA CARA PEMBAYARAN WISUDA 68 - BINUS UNIVERSITY (Periode Pembayaran Tanggal 9-20 Oktober 2023)

PAYMENT PROCEDURE 68<sup>th</sup> GRADUATION– BINUS UNIVERSITY (Payment Period October 9-20, 2023)

## I. <u>INFORMASI NOMOR BCA VIRTUAL ACCOUNT (VA)</u> BCA VIRTUAL ACCOUNT (VA) NUMBER INFORMATION

#### a. Bagi wisudawan D4, dan S1 BINUS Regular

For Diploma and Bachelor's BINUS Regular graduates

Innovation Excellence

People

| Kampus /<br><i>Campus</i>                       | Keterangan / Description<br>Format No. VA / VA No. Format | Contoh / Example                                     |
|-------------------------------------------------|-----------------------------------------------------------|------------------------------------------------------|
| Kemanggisan                                     | 12005+2+[NIM/Student Id]                                  | NIM: 1234567890,<br>No. VA: <b>120052</b> 1234567890 |
| Alam Sutera                                     | 12006+2+[NIM/Student Id]                                  | NIM: 1234567890,<br>No. VA: <b>120062</b> 1234567890 |
| Bekasi                                          | 12007+2+[NIM/Student Id]                                  | NIM: 1234567890,<br>No. VA: <b>120072</b> 1234567890 |
| Malang                                          | 71206+2+[NIM/Student Id]                                  | NIM: 1234567890,<br>No. VA: <b>712062</b> 1234567890 |
| Bandung                                         | 71207+2+[NIM/Student Id]                                  | NIM: 1234567890,<br>No. VA: <b>712072</b> 1234567890 |
| BINUS ASO<br>School of<br>Engineering<br>(BASE) | 71205+2+[NIM/Student Id]                                  | NIM: 1234567890,<br>No. VA: 7120521234567890         |

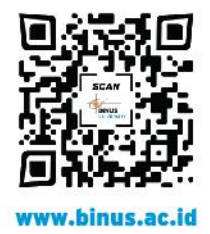

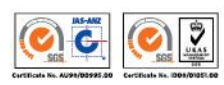

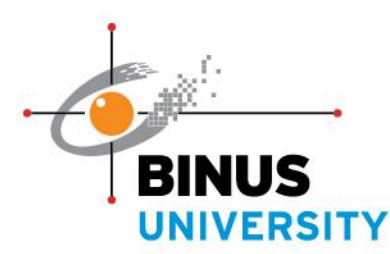

Announcement 68<sup>th</sup> Graduation - BINUS University No. 001/PAN-WSD/X/2023

#### b. Bagi wisudawan S1 BINUS Online

For Bachelor's BINUS Online graduates

| Asal Lokasi Wisudawan<br>Graduates Location                                                          | Keterangan / Description<br>Format No. VA / VA No. Format | Contoh / Example                                     |
|----------------------------------------------------------------------------------------------------|-----------------------------------------------------------|------------------------------------------------------|
| BULC Palembang                                                                                       | 01749+2+[NIM/Student Id]                                  | NIM: 1234567890,<br>No. VA: <b>017492</b> 1234567890 |
| BULC Semarang                                                                                        | 01798+2+[NIM/Student Id]                                  | NIM: 1234567890,<br>No. VA: <b>017982</b> 1234567890 |
| BULC Malang                                                                                          | 02198+2+[NIM/Student Id]                                  | NIM: 1234567890,<br>No. VA: <b>021982</b> 1234567890 |
| Seluruh wisudawan kecuali<br>wisudawan BULC di atas<br>All graduates excepts BULC<br>graduates above | 12004+2+[NIM/Student Id]                                  | NIM: 1234567890,<br>No. VA: <b>120042</b> 1234567890 |

People Innovation Excellence

#### c. Bagi wisudawan BINUS International dan BINUS Business School Master Program

For BINUS International and BINUS Business School Master Program Students

| Program/Program Studi<br>Program/Study Program                                                                                                    | Keterangan / Description<br>Format No. VA / VA No. Format | Contoh / Example                                        |
|----------------------------------------------------------------------------------------------------|-----------------------------------------------------------|---------------------------------------------------------|
| BINUS International -<br>Computer Science, Business<br>Information Systems,<br>International Accounting &<br>Finance, Business<br>Management & Marketing,<br>International Business, and<br>Communication. | 120012+student ID                                         | NIM: 1234567890,<br>No. VA:<br><b>120012</b> 1234567890 |
| BINUS International - Fashion<br>Management, Fashion Design<br>dan Graphic Design & New<br>Media                                                                                                    | 120022+student ID                                         | NIM: 1234567890,<br>No. VA:<br><b>120022</b> 1234567890 |
| BINUS Business School<br>Master Program                                                                                                    | 120032+student ID                                         | NIM: 1234567890,<br>No. VA:<br><b>120032</b> 1234567890 |

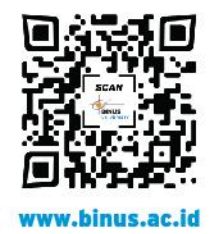

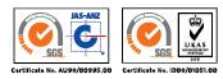

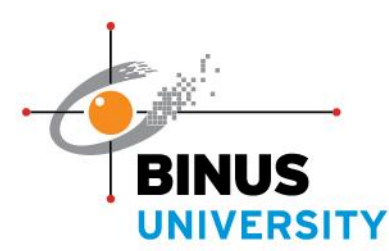

Announcement 68<sup>th</sup> Graduation - BINUS University No. 001/PAN-WSD/X/2023

#### d. Bagi wisudawan BINUS Graduate Program

For BINUS Graduate Program

| Keterangan / Description<br>Format No. VA / VA No. Format | Contoh / Example                                     |
|-----------------------------------------------------------|------------------------------------------------------|
| 120092+[NIM/Student Id]                                   | NIM: 1234567890,<br>No. VA: <b>120092</b> 1234567890 |

#### Bagi wisudawan Profesi e.

For Profession Graduates

| People                   | Keterangan / Description<br>Format No. VA / VA No. Format | Contoh / Example                                     |
|--------------------------|-----------------------------------------------------------|------------------------------------------------------|
| Innovation<br>Excellence | 120052+[NIM/Student Id]                                   | NIM: 1234567890,<br>No. VA: <b>120052</b> 1234567890 |

## **II. CARA PEMBAYARAN**

PAYMENT PROCEDURE

#### Cara Pembayaran dengan ATM BCA

Payment with ATM BCA

- Masukkan Kartu ATM & PIN. 1. Insert your ATM Card & Enter your PIN.
- 2. Pilih Transfer > ke Rek BCA Virtual Account. Select Transfer > ke Rek BCA Virtual Account.
- 3. Masukkan nomor virtual account (VA) sesuai kampus & NIM. Enter the virtual account (VA) number according to the campus & Student Id.
- 4. Pastikan detail pembayaran sudah sesuai seperti No. VA, Nama, dan Total Tagihan. Make sure the payment details are correct such as VA No., Name, and Total Bill.
- 5. Masukkan Total Tagihan, lalu klik Benar. Pastikan nominal tagihan yang diinput sudah benar.

Enter the Total Bill, then click Ok. Make sure the billing amount entered is correct.

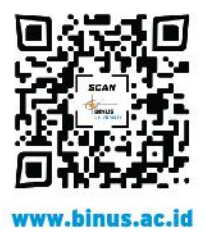

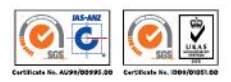

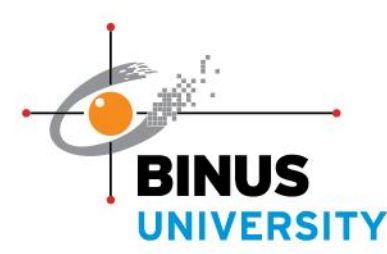

Announcement 68<sup>th</sup> Graduation - BINUS University No. 001/PAN-WSD/X/2023

- 6. Jika sudah benar, klik **Ya.** *If it is correct, click Yes.*
- 7. Simpan setruk transaksi sebagai bukti pembayaran. *Save the transaction receipt as proof of payment.*

#### Cara Pembayaran dengan Mobile Banking BCA (m-BCA)

Payment with BCA mobile banking (m-BCA)

- 1. Lakukan log in pada aplikasi BCA Mobile. Log in to the BCA Mobile application.
- 2. Pilih menu m-BCA, kemudian masukkan kode akses m-BCA. *Select the m-BCA menu. Then enter the m-BCA access code.*
- 3. Pilih **m-Transfer** > **BCA Virtual Account**. Select m-Transfer > BCA Virtual Account.
- 4. Masukkan nomor virtual account (VA) sesuai kampus & NIM. Enter the virtual account (VA) number according to the campus & Student Id.
- 5. Pastikan nama kamu dan Total Tagihannya sudah benar, klik Ok. *Make sure your name and total bill are correct. Click Ok.*
- 6. Masukkan Total Tagihan, lalu klik **Ok**. Pastikan nominal tagihan yang diinput sudah benar. *Enter the Total Bill, then click Ok. Make sure the billing amount entered is correct.*
- 7. Klik **Ok**, dan masukkan PIN m-BCA. *Click Ok and enter the m-BCA pin.*
- 8. Simpan notifikasi yang muncul sebagai bukti pembayaran. *Save the notification that appears as proof of payment.*

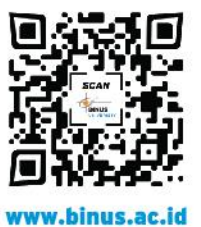

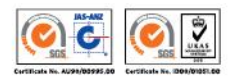

People Innovation Excellence

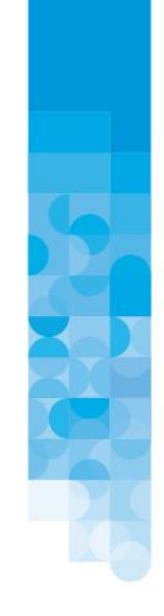